# スマートフォンアイフォン (iPhone)基本編 ※スマートフォンの操作説明は、ア ルファベット表記が多いため、音声 や点字での確認が効率的に行える ようにカタカナ表記に置き換えて います。各単元の最初のみカタカ ナの後にアルファベット表記をカッ コ内に書いています。

インターネットを使ってみよう

### 目次

- 1 インターネットの使い方
- 1-A サファリ(Safari)とは
- 1-B シリ(Siri)を使って検索
- 1-C サファリを使って検索
- 1-D ページ閲覧時のヒント
- 1-E タブの切り替え
- 1-F タブを閉じる
- 1-G ブックマークの登録
- 1-H ブックマークからページを開 く
- 1-I ブックマークの削除

### 1-J 履歴からページを開く 1-K インターネットを使うときの注意 点

1 インターネットの使い方 1-A サファリとは サファリとはインターネットを見たり、 買い物をしたり、分からないことを調 べたり、ニュースを見るといったこと ができるアプリのひとつで、アイフォ ン(iPhone)を購入したときに初め からインストールされています。

グーグルクローム(Google Chrome)などインターネットを見 るためのアプリは他にも色々あり ますが、Siriによる音声検索操作に 対応していることが特徴です。

概要:アイフォンにはウェブブラウ ザのサファリが内蔵されています。 このアプリを使って全世界の情報 を見たり、ちょっと調べ物をしたい 時、新しい情報やニュースなどをい ち早く取り入れたい時など、

### とても便利に利用できます。

<u>1-B</u> Siriを使って検索 アイフォンでは、Siriを利用して音 声によるインターネット検索が可能 です。 ①Siriを起動して「〇〇をウェブで 調べて」と声をかけます。 ウェブという言葉を使わない場合、 他のアプリで検索されたり、他のア

プリが起動することがあります。

②検索候補が表示されますので、 画面上部を一度タッチします。 画面上部に最大3つの候補が表示 されます。 ③左右のスワイプで表示したい候 補を選んでダブルタップします。 ④サファリのインターネットページ が表示されます。 ⑤左右のスワイプ等により内容を 読み進めます。 表示されたページ内では、2本指で 下から上にスワイプすると初め

から全文読みします。また、2本指 で上から下にスワイプすると選択 中の場所から続きを読みます。

Siriを利用するとユーチューブ (YouTube)などでの動画検索に も便利です。 ユーチューブアプリをインストール している場合は、動画選択後はサ ファリではなくユーチューブアプリ が起動します。 Siriを利用してユーチューブなど

の動画を調べる方法は以下の通り です。 ①Siriを起動して「〇〇の動画を調 べて」と声をかけます。 ②画面の上部を一度タッチします。 <u>画面の上部に最大3つの候補が表</u> 示されます。 ③左右のスワイプで表示したい動 <u>画候補を選んでダブルタップしま</u> す。 ④ユーチューブの動画が表示され

ます。

再生中の動画は2本指でダブル タップすると再生が停止します。再 開したい場合は、同じように2本指 でダブルタップします。 1ギガの通信契約で見ることので きる動画の長さはおおよそ120分 程度です。自宅などのワイファイ (Wi-Fi)環境以外で動画を再生す る場合はご契約のデータ通信容量 にご注意ください。

1-C サファリを使って検索

Siriやホーム画面からサファリを開 いた際に、どのページが表示され ていても検索が可能です。 ①ページ下部のテキストフィールド (アドレス~と読み上げる)をダブ ルタップします。 ※アイオーエス(iOS)14以前では テキストフィールドは画面の上部が 標準です。上下は設定により変更 が可能です。 ②検索したいキーワードを入力し ます。

③画面の右下の開くキーをダブル タップします。 ④検索結果が表示されます。 ⑤タッチやスワイプで見たいページ を探し、ダブルタップします。 読み上げの最後に「リンク」と聞こ えれば、次のページがあります。 ⑥リンク先のページが表示されま す。 ⑦左右のスワイプ等により内容を

読み進めます。

1-D ページ閲覧時のヒント ホームページの作りや内容はペー ジ制作者に依存しているため、 ページ内のメニュー項目や広告が 多く、ボイスオーバー (VoiceOver)を利用したジェス チャー操作では操作しにくいぺー ジがあります。以下の方法を知って おくと便利な場合があります。 ①ローターと上下スワイプを利用し たページ内の移動ローターで「文 字|を選ぶと、電話番号や使われて

# いる漢字などの詳細確認に便利で す。 ローターで「行」を選ぶと、ある程 度まとまった文章単位で移動がで きます。 ローターで「見出し」を選ぶと、ペー ジ制作者が見出しを設定していれ ば、見出し単位で移動できます。 ローターで「リンク」を選ぶと、ペー ジ内のリンク(次のページが準備さ れた箇所)だけを移動します。 ローターで「フォームコントロール」

を選ぶと、テキストフィールドや動 画の再生ボタンなど特定の箇所を 移動します。 ②3本指でシングルタップ 表示しているページ内のどのあた りを読んでいるのか、現在位置を 読み上げます。 ③3本指で上や下にスワイプ 画面に表示される範囲を、画面 1つ分だけ上や下にスクロールしま す。

④画面半分より上側を4本指で

シングルタップ ページ内のどの位置にいても、 ページ先頭に移動します。 ⑤画面半分より下側を4本指でシ ングルタップ ページ内のどの位置にいても、 ページ最後に移動します。 <u> ⑥3本指でスクラブ(右左右と画面</u> を擦る動き) ページ内のどの位置にいても、ひ とつ前に表示していたページに戻 ります。

次に、ニュース画面を開いてみま しょう。

①ホーム画面からサファリをダブ ルタップします。またはSiriで「サ ファリを開いて」と声をかけます。 ②「検索/Webサイト名を入力」を ダブルタップします。 ③マイクボタンをダブルタップしま す。マイクボタン選択時、「マイクボ タン」と読み上げます。 ④「コン」という音が聞こえたら「今

日のニュース」と声をかけます。検 索結果が表示されます。 ⑤ローターを使用して「見出し」に します。 ⑥見出しごとに見たいサイトを探し ます。 ⑦一覧の中で見たいものがあれば ダブルタップします。 ⑧ページの読み込み音が聞こえ、 ウェブサイトが開きます。

1-E タブの切り替え

サファリでは複数のページを同時 に開くことができ、その開いた一つ ひとつのページをタブといいます。 画面上に表示できるのは1つのタ ブだけですが、タブを切り替えるこ とで素早く複数のページにアクセ スできるため、2つ以上の情報を比 べたいときに便利です。 ①タッチやスワイプで画面の右下 の「タブボタン」を選択してダブル タップします。

②表示したいタブタイトルを選択

し、ダブルタップします。 ③選択したサイトが開きます。 ①②を繰り返すことで、再度別のタ ブを開くことができます。

1-F タブを閉じる
Siriを利用して検索を行った場合
は必ず新しいタブが開かれてしま
います。タブを閉じる方法は以下
の通りです。
①タッチやスワイプで「タブボタン」
を選択し、ダブルタップした後に画

面を押さえたままにします。 ②その他のタブオプションが表示 されるので、左右のスワイプで赤枠 内の「〇個のタブをすべて閉じる」 か「このタブを閉じる」どちらかを ダブルタップします。

設定アプリから自動でサファリのタ ブを閉じるようにする設定も行え ます。方法は以下の通りです。 ①Siriを起動して「設定を開いて」 と声をかけ、設定アプリを開きま

### す。

②設定アプリを開いたら、右スワイ プで「サファリ」まで進みダブルタッ プします。

③続けて右スワイプで「タブを閉じ る」まで進みダブルタップします。 ④左右のスワイプで、1日後、1週間 後、1か月後のいずれかを選びダブ ルタップします。

⑤設定を完了したら、アップスイッ チャーで設定アプリを終了します。 自動でタブを閉じる設定を行った 場合、期限が来たら残しておきた かったタブも消えるので注意が必 要です。

1-G ブックマークの登録 次に「ブックマーク」という機能を ご紹介します。「ブックマーク」とは 「しおり」の意味の英単語ですがそ の名の通り、ブックマーク機能は気 に入ったページを登録し、必要な時 に素早く閲覧するための機能にな ります。

インターネットのページを見ていて、 「また同じページを後日見てみたい な」と思った場合は、そのインター ネットのページをブックマーク登録 しておくことで次回閲覧する際に、 検索することなく、ブックマークの 一覧から素早く見ることができる ようになります。 同じような機能にお気に入りがあ りますが、こちらは新規タブ(サ ファリで開くインターネットページ のひとつ)からしか利用できません。 ①Siriやサファリで登録したいペー ジを開きます。 ②タッチやスワイプで画面の下部 中央の「共有ボタン」をダブルタッ プします。 ③右スワイプで「ブックマークを追 加」まで進み、ダブルタップします。 <u>④1度左にスワイプし、続けて右に</u> <u>スワイプしてブックマークの登録名</u> を確認します。登録名が分かりにく かった場合は、右スワイプで「テキ ストを消去」に進み、ダブルタップ

してから登録名を修正することが できます。

音声での入力も可能です。 ⑤右スワイプで「場所」と読む次の 箇所まで進み、「ブックマーク」と読 むことを確認します。 「お気に入り」と読み上げた場合は、 ダブルタップしてから右スワイプで 「ブックマーク」を選び、再びダブル タップします。 ⑥タッチかスワイプで画面の右上 の「保存」をダブルタップします。

### これでブックマークの登録は完了 です。

1-H ブックマークからページを開 <①Siriを起動して「サファリを開い て」と声をかけます。 すでにサファリを開いている場合 はこの操作は不要です。 <u>②タッチやスワイプで画面の下部</u> の「ブックマークを表示ボタン」を ダブルタップします。

③右スワイプで開きたいページの ブックマーク名まで進み、ダブル タップします。これでページが表示 されます。

1-I ブックマークの削除
①Siriを起動して「サファリを開いて」と声をかけます。
すでにサファリを開いている場合はこの操作は不要です。
②タッチやスワイプで画面の下部の「ブックマークを表示ボタン」を

ダブルタップします。 ③削除したいブックマーク名を選 択後、上下スワイプで「削除」に合 わせ、ダブルタップします。これで 削除されます。 削除したブックマークは元に戻すこ とができないため、選択するブック マーク名を間違わないよう注意し てください。 もし間違えて削除してしまった場 合は、再度登録をやり直す必要が あります。

#### 1-J 履歴からページを開く

①Siriを起動して「サファリを開い て」と声をかけます。 すでにサファリを開いている場合 はこの操作は不要です。 (2)タッチやスワイプで画面の下部 の「ブックマークを表示ボタン」を ダブルタップします。 ③履歴マークをダブルタップします。 ④タッチやスワイプで履歴一覧の

中から開きたいページを選択し、ダ ブルタップします。これでページが 表示されます。

1-K インターネットを使うときの 注意点 インターネット上には、様々なサイト があり、とても便利なものである 一方、中には悪意をもって設置さ れたサイトもあります。 インターネットを使用する際には、 信頼できるサイトを利用し、不用意

に個人情報や金融機関情報を入力 しないようにするなど、日ごろから 注意してインターネットを利用する ようにしましょう。

また、「お金をあげます」「必ず儲か ります」といったような、過度に魅 力的な表現のあるサイトやメール にもご注意ください。 身に覚えのない話や、過度に魅力 的な話には容易に信用せず、気軽

に個人情報を登録したり、サイトを 開いたりしないよう、細心の注意を 払いながらインターネットを使用す ることが重要です。 繰り返しになりますが、身に覚えの ない請求などを受けた場合は、周 りの方や行政の相談窓口、警察の 相談窓口などに相談するようにし、 ご自身がインターネット詐欺の被害 者とならないよう、ご注意の上イン ターネットを活用してください。